# 匯出CRS資料庫表 — Microsoft SQL 2000 Server

### 目錄

<u>簡介</u> <u>必要條件</u> <u>需求</u> <u>採用元件</u> <u>慣例</u> <u>背景</u> <u>將CRS表匯出到文本檔案</u> 相關資訊

# <u>簡介</u>

本檔案介紹在Cisco Unified Contact Center Express環境中將Cisco Customer Response Solutions(CRS)資料庫表匯出為文本檔案的方法。

### <u>必要條件</u>

### <u>需求</u>

本文檔的讀者應瞭解以下主題:

- Cisco CRS
- Cisco CallManager
- Microsoft SQL

#### 採用元件

本文中的資訊係根據以下軟體和硬體版本:

- Cisco CRS版本3.x
- Cisco CallManager 3.x
- Microsoft SQL 2000 Server

本文中的資訊是根據特定實驗室環境內的裝置所建立。文中使用到的所有裝置皆從已清除(預設))的組態來啟動。如果您的網路正在作用,請確保您已瞭解任何指令可能造成的影響。

#### <u>慣例</u>

如需文件慣例的詳細資訊,請參閱思科技術提示慣例。

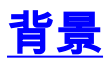

有兩個資料庫與CRS相關, db\_cra和db\_cra\_cdr。這些資料庫包含以下表:

- 代理連線詳細資訊
- 座席狀態詳細資訊
- •應用程式
- 聯絡路由詳情
- 聯絡服務隊列
- CRSP屬性
- DataSynchFlag
- DBInfo
- debugflag
- dgeb\_bin\_wance
- dgdb\_src\_wfnance
- dgdb\_timestamp\_wfance
- 歷史使用者
- 產品資訊
- ProfileIDMapping
- PurgeConfig
- RemoteDBAddress
- 資源
- 資源組
- 資源技能對映
- RtCSQsSummary
- RtICDStatistics
- •技能
- 技能組
- sqllogging
- 工作流任務

db\_cra\_cdr含如ContactCallDetail這樣的表。

## 將CRS表匯出到文本檔案

CRS資料庫格式中的最小分母是平面檔案。有時您需要將資料匯出到文本檔案、Excel電子表格或 Microsoft SQL Server 2000支援的其他格式中的此類檔案。以下過程用於將CRS表匯出到文本檔案 :

- 1. 通過選擇**開始>程式> Microsoft SQL Server > Enterprise Manager**開啟SQL Server Enterprise Manager。
- 2. 連線到包含CRS資料庫的伺服器。
- 3. 導航到左側窗格中的db\_cra和db\_cra\_cdr的表級別,如<u>圖1</u>所示,按一下+。圖1中的數字代表導 航路徑的順序。**圖1:SQL Server Enterprise Manager — 導航路徑**

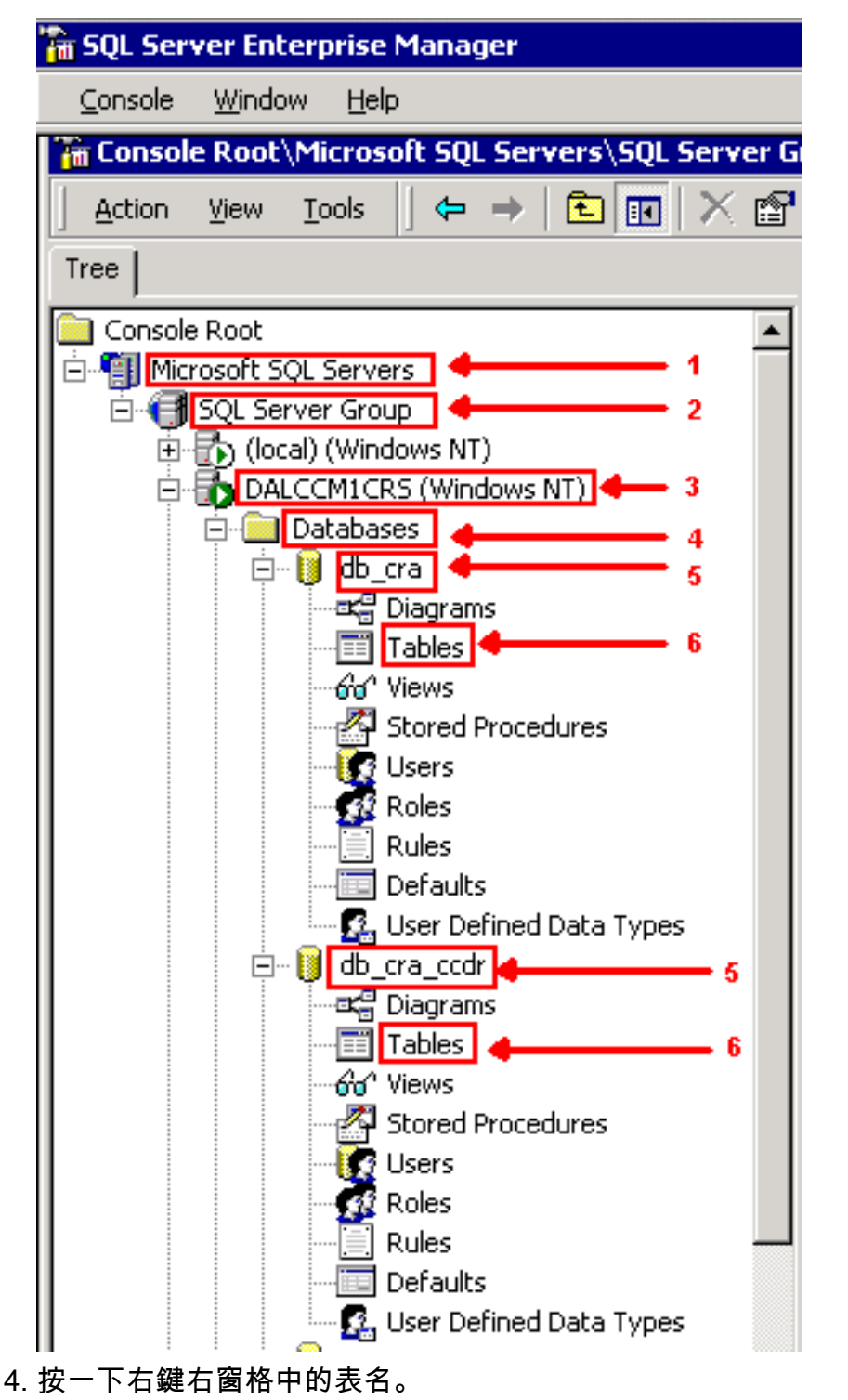

5. 從選單中選擇All Tasks > Export Data,如<u>圖2</u>所示。**圖2:選擇要匯出的表** 

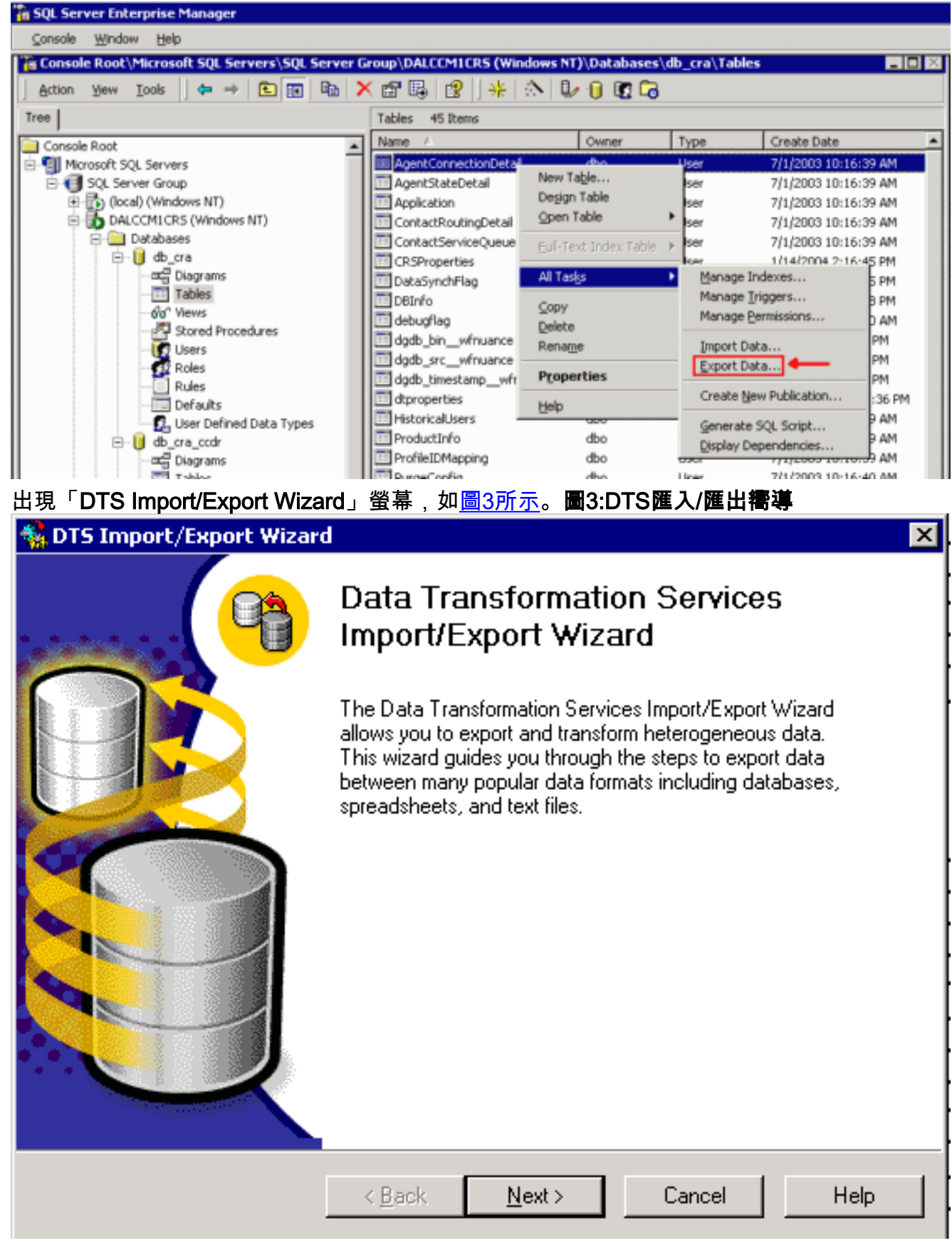

6. 按「Next」(下一步)。系統將顯示Choose a Data Source螢幕,如<u>圖4所示</u>。**圖4:選擇資料** 來源

| 🐔 DTS | Import                                                                                                    | /Export Wizard                      |                                                               | ×   |  |  |  |
|-------|----------------------------------------------------------------------------------------------------|-------------------------------------|---------------------------------------------------------------|-----|--|--|--|
| Cho   | Choose a Data Source<br>From where do you want to copy data? You can copy data from one of the<br>following sources. |                                     |                                                               |     |  |  |  |
|       | <u>D</u> ata So                                                                                                    | urce:                               | icrosoft OLE DB Provider for SQL Server                       | ]   |  |  |  |
|       |                                                                                                    | To connect to Mi<br>name, and passw | crosoft SQL Server, you must specify the server, user<br>ord. |     |  |  |  |
|       |                                                                                                    | <u>S</u> erver:                     | DALCCM1CRS                                                    |     |  |  |  |
|       |                                                                                                    | C Use Windows Authentication        |                                                               |     |  |  |  |
|       | Use SQL Server Authentication                                                                                        |                                     |                                                               |     |  |  |  |
|       |                                                                                                    | <u>U</u> sername:                   | db_cra                                                        |     |  |  |  |
|       |                                                                                                    | <u>P</u> assword:                   | *****                                                         |     |  |  |  |
|       |                                                                                                    | Data <u>b</u> ase:                  | 🔋 db_cra 💌 <u>R</u> efresh <u>A</u> dvanced                   |     |  |  |  |
|       |                                                                                                    |                                     | < <u>B</u> ack <u>N</u> ext > Cancel H                        | elp |  |  |  |

- 7. 按一下以選擇「使用SQL Server身份驗證」單選按鈕。
- 8. 輸入Username和Password。
- 9. 按一下**資料庫**欄位中的向下箭頭,然後選擇要使用的資料庫。

10. 按「Next」(下一步)。出現「Choose a Destination」螢幕,如<u>圖5所示</u>。**圖5:選擇目標** 

| 🐝 DTS Import/Export Wizard 🛛 🔀                                                                                        |
|----------------------------------------------------------------------------------------------------|
| Choose a destination<br>To where do you want to copy data? You can copy data to one of the following<br>destinations. |
| Des <u>t</u> ination: 📄 Text File                                                                                     |
| Text files can be delimited or fixed field. To connect, you must select a file.                                       |
| <u>File name:</u> C:\table-backup                                                                                     |
|                                                                                                    |
|                                                                                                    |
|                                                                                                    |
| < <u>B</u> ack <u>N</u> ext > Cancel Help                                                                             |

- 11. 在「Destination」欄位中,選擇匯出資料格式。
- 12. 輸入File name。
- 13. 按「Next」(下一步)。系統將顯示Specify Table Copy或Query螢幕,如<u>圖6所示</u>。**圖6:指** 定表副本或查詢

| DTS Import/Export Wizard                                                                          |                     |                       | ×    |
|---------------------------------------------------------------------------------------------------|---------------------|-----------------------|------|
| <b>Specify Table Copy or Query</b><br>Specify whether to copy one or more tab<br>the data source. | oles/views or the r | esults of a query fro | m 🤫  |
| =                                                                                                 | >                   |                       |      |
| Microsoft SQL Server                                                                              |                     | Flat File             |      |
| <ul> <li>Copy table(s) and view(s)</li> </ul>                                                     | from the source d   | atabase               |      |
| C Use a query to specify the                                                                      | e data to transfer  |                       |      |
| C Copy objects and data be                                                                        | tween SQL Serve     | er databases          |      |
|                                                                                                   |                     |                       |      |
| < <u>B</u> ack                                                                                    | <u>N</u> ext >      | Cancel                | Help |
|                                                                                                   | 和榆坦                 |                       |      |

14. 按一下從源**資料庫單選按鈕選擇「複製」表和**檢視。 15. 按「Next」(下一步)。出現「Select Destination File Format」螢幕,如<u>圖7所示</u>。**圖7:選** 擇目標檔案格式

| <u>S</u> ource :          | [db_cra].[dbo].[AgentConnectionDetail]                     |
|---------------------------|------------------------------------------------------------|
| Destination File Name:    | C:\table-backup                                            |
|                           | field. Information is aligned into columns of equal width. |
| File <u>t</u> ype:        | ANSI 🔄 🗖 First row has column names                        |
| <u>R</u> ow delimiter:    | {CR}{LF}                                                   |
| <u>C</u> olumn delimiter: | Comma                                                      |
| Text quali <u>f</u> ier:  | Double Quote {''}                                          |

- 16. 選擇要匯出的表,按一下**源**欄位中的向下箭頭。
- 17. 按一下以選擇格式、分隔**或固定。註:默**認值是建立分隔格式檔案,其中逗號分隔欄位,欄 位用雙引號括起來,行分隔符是回車符和換行符。
- 18. 按「Next」(下一步)。系統將顯示Save, schedule, and replicate package螢幕,如<u>圖</u> <u>8所示</u>。**圖8:儲存、計畫和複製包**

| When<br>Bun immediately   | Use replication to publish destination data                                                            |
|---------------------------|----------------------------------------------------------------------------------------------------|
|                           | for later execution                                                                                    |
| Occurs every 1 day(s), al |                                                                                                    |
|                           |                                                                                                    |
|                           |                                                                                                    |
| Save                      | SQL Server                                                                                             |
| Save                      | <ul> <li>SQL Server</li> <li>SQL Server Meta Data Services</li> </ul>                                  |
| Save                      | <ul> <li>SQL Server</li> <li>SQL Server Meta Data Services</li> <li>Structured Storage Eile</li> </ul> |

- 19. 在此螢幕上,選擇**Run immediately**或**Schedule DTS package for later execution**。在這種情況下,請選擇**立即運行**。
- 20. 按「Next」(下一步)。出現Completing the DTS Import/Export Wizard螢幕。圖9:完成 DTS匯入/匯出嚮導

| 🐝 DTS Import/Export Wizard |                                                                                                    |  |  |  |
|----------------------------|----------------------------------------------------------------------------------------------------|--|--|--|
|                            | Completing the DTS Import/Export<br>Wizard<br>You have successfully specified the information required to<br>copy, transform, or transfer the data. Review the selections<br>below and click on FINISH to execute               |  |  |  |
|                            | Source: Microsoft SQL Server<br>Using Microsoft OLE DB Provider for SQL Server<br>Location: DALCCM1CRS<br>Database: db_cra<br>Destination: Flat File<br>Using DTS Flat File Provider<br>Location: c:table-backup<br>Tables<br>▼ |  |  |  |
|                            | < <u>B</u> ack Finish Cancel Help                                                                                                    |  |  |  |

21. 按一下「Finish」(結束)。Summary部分顯示前面步驟中的選項彙總。 22. 按「Next」(下一步)。將顯示「正在執行的包」螢幕並寫入檔案,如<u>圖10所示</u>。**圖10:執行** 

|     | E                           | хеси  | iting Package        |                   |                |                   |            |              |
|-----|-----------------------------|-------|----------------------|-------------------|----------------|-------------------|------------|--------------|
|     |                             |       |                      |                   | Sec. 1         |                   |            |              |
|     |                             | ł     | Microsoft SQL Ser    | ver               |                |                   | Flat Fi    | le           |
|     |                             | Prog  | ress:                |                   |                |                   |            |              |
|     |                             |       |                      |                   |                |                   |            |              |
|     |                             | State | us:                  |                   |                |                   |            |              |
|     |                             |       | Step Name            |                   |                |                   | Status     |              |
|     |                             |       | Copy Data from A     | AgentConnection   | Detail to c:ta | ble-backup Step   | Complete   | (0)          |
|     |                             | L     |                      |                   |                |                   |            |              |
|     |                             | L     |                      |                   |                |                   |            |              |
|     |                             | L     |                      |                   |                |                   |            |              |
|     |                             | L     |                      |                   |                |                   |            |              |
|     |                             | L.    |                      |                   |                |                   |            |              |
|     |                             | ⊡     |                      |                   |                |                   |            | ► I          |
|     | _                           |       |                      |                   |                |                   | _          | <u>D</u> one |
| 23. | <b>包</b><br>如果 <sup>·</sup> | 仟務    | 成功,將顯示以 <sup>-</sup> | 下消息:              |                |                   |            |              |
|     | Succe                       | ssful | lly copied 1 tab     | le(s) from Mic:   | cosoft SQL S   | Gerver to Flat B  | File.      |              |
|     | <b>11</b>                   | :DTS  | 進人/進出嚮導              |                   |                |                   |            | I            |
|     | פוט                         | Tmb   | ort/Export wiz       | ard               |                |                   |            |              |
|     |                             | 0     | Successfully co      | pied 1 table(s) f | rom Microsof   | t SQL Server to F | Flat File. |              |
|     |                             |       |                      | OK                |                |                   |            |              |

只要存在目標的OLE DB驅動程式或ODBC驅動程式,就可以將資料從SQL Server匯出為任何格式。

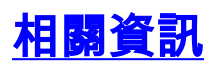

• <u>技術支援 - Cisco Systems</u>